## ANCEL FX2000 Upgrade Guide

## A software update is required if you encounter the following problems:

- 1. The tool fails to work on your car.
- 2. It is slow to load all menus.
- 3. You need newer software version.

## The tool can be updated only via the memory card.

Follow the steps below to proceed the update:

Note: Please prepare a computer with Windows 7/Windows 8/Windows 10 installed and make sure it is successfully connected to the Internet. Moreover, a memory card reader is also needed.

- 1. Connect the tool to the computer via the supplied data cable.
- 2. After the tool is powered on, place cursor on the Help icon and press the [OK] button. (Figure 7-1)

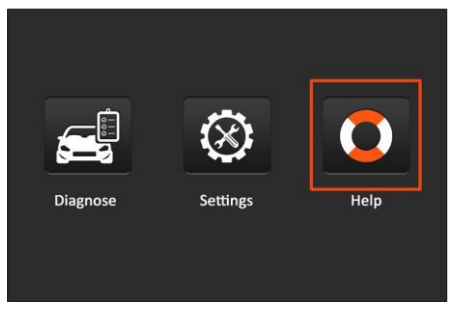

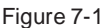

3. Select [Tool Information], press [OK]. (Figure 7-2)

| Help                     |
|--------------------------|
| DLC Location Information |
| DTC Library              |
| Abbreviation             |
| Tool Information         |
| About OBD                |
| Upgrade information      |
| 4/6                      |

Figure 7-2

4. Note down the Serial Number (also can be found from the back of the tool) and Register Code in the following figure, which are necessary for later registration.

| Tool Informa                |              |
|-----------------------------|--------------|
| Boot version:               | V10.04       |
| Display program version:    | V02.44       |
| Diagnostic program version: | V11.25       |
| Diagnostic library version: | V11.49       |
| Serial Number:              | *****        |
| Register Code:              | 270025000247 |
| 🚥 - Exit                    |              |

Figure 7-3

5. Disconnect the tool from the computer.

Note: Do not connect the data cable to the host computer that is running the update tool, which will cause the program to not respond.

- 6. Open the computer browser and visit https://www.anceltech.com. Click "Download" to download the "FX2000" update tool.
- 7. Install the update tool and then run it. The following window will pop up on the screen.

| Select Language       | English | •       |
|-----------------------|---------|---------|
| Product Serial Number |         | •       |
|                       | Device  | Upgrade |

Figure 7-4

8. Enter the Serial Number and click [Device Upgrade] to enter the following screen. Input the required information and click [Submit]. (Figure 7-5)

| Confimr E  | -mail: |   |
|------------|--------|---|
|            |        | ] |
| Register C | ode:   |   |

Figure 7-5

- 9. Install the memory card from the tool into the supplied card reader and insert into USB port of the computer.
- 10. Reopen the update tool. Select the desired updates manually or click [Select All], and then click [Download] to start downloading. (Figure 7-6)

| Product Serial Number Netw<br>970798000003 V<br>Select All | vork Status:     | French<br>English | Italian<br>Russian |           |  |
|------------------------------------------------------------|------------------|-------------------|--------------------|-----------|--|
| 970798000003 👻                                             | Input Flow: 0.0K | English           | Russian            |           |  |
| 970798000003 ♥]<br>✓ Select All                            | Input Flow: 0.0K | Spanish           | Russian            |           |  |
| Select All                                                 |                  | Spanish           | LIGHUGUGGG         | Desturant |  |
|                                                            | Vehicle Cove     | rage              | Poltuguese         |           |  |
| Software Name La                                           | test Version     | Local Version     | Release Date       |           |  |
| Firmware                                                   | V2.19            |                   | 2015-08-21         |           |  |
| ACURA                                                      | V10.40           |                   | 2015-09-11         |           |  |
| AUDI                                                       | V11.20           |                   | 2015-09-06         |           |  |
| BENZ                                                       | V11.30           |                   | 2015-12-05         |           |  |
| BMW                                                        | V11.20           |                   | 2015-08-26         |           |  |
| CHRYSLER                                                   | V11.51           |                   | 2015-05-27         |           |  |
| CITROEN                                                    | V11.03           |                   | 2015-07-13         |           |  |
| DAEWOO                                                     | V11.11           |                   | 2015-07-22         |           |  |
| FIAT                                                       | V10.12           |                   | 2015-11-13         |           |  |
| GM GM                                                      | V12.02           |                   | 2015-08-21         |           |  |
| MONDA .                                                    | V11.31           |                   | 2015-09-11         |           |  |
| HYUNDAI                                                    | V12.30           |                   | 2015-09-06         |           |  |
| INFINITI                                                   | V10.40           |                   | 2015-12-05         |           |  |
| JAGUAR                                                     | V10.42           |                   | 2015-08-26         |           |  |
| JPISUZU                                                    | V10.10           |                   | 2015-05-27         |           |  |
| KIA                                                        | V12.00           |                   | 2015-07-13         |           |  |
| LANCIA                                                     | V11.30           |                   | 2015-07-22         |           |  |

Figure 7-6

11. After the download is complete, reinsert the memory card into the tool and power the tool by connecting the data cable to the computer. The tool will automatically start upgrading.